## ONLINE BANKING AND MOBILE BANKING: HOW TO REGISTER

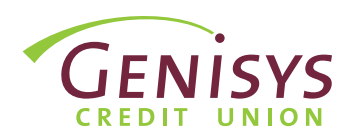

**Note:** Each member or joint member has the ability to create their own login credentials for Online Banking. When asked, please enter YOUR personal information to establish your identity and create your Online Banking Used ID. You will have the opportunity to link additional memberships from within Online Banking once you complete your initial registration.

## **STEP 1: GENISYS HOMEPAGE**

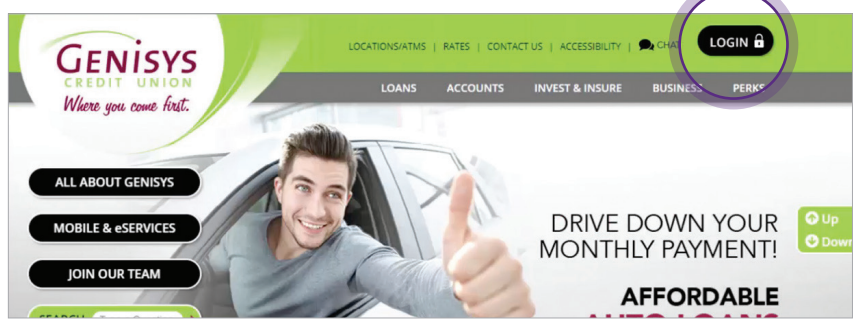

- 1. Go to www.genisyscu.org
- 2. Click **Login** in the upper-right of the homepage.

This will open the Login screen for Online Banking.

#### **STEP 2: LOGIN SCREEN**

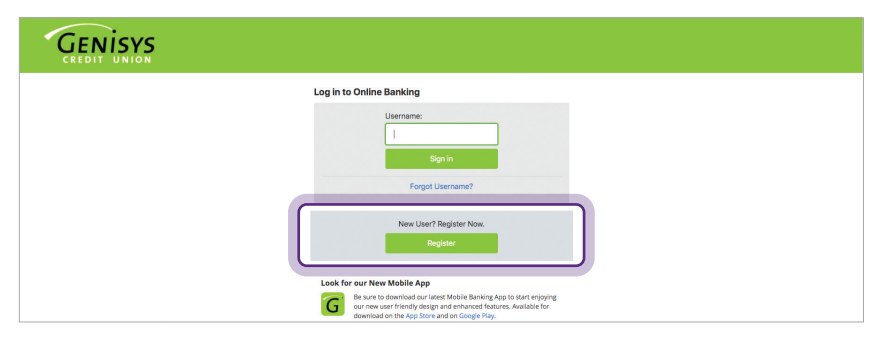

# 1. On the Login screen, click **Register**.

This will open the registration form and start by establishing identity in the next step.

## **STEP 3: ESTABLISH IDENTITY**

| GENISYS                                                                                                    |                                                                             |
|----------------------------------------------------------------------------------------------------|-----------------------------------------------------------------------------|
| Welcome to Genisys Credit Union                                                                                                    |                                                                             |
| 1 Establish Identity                                                                                                    |                                                                             |
| Please answer the following questions to help us validate your identify. If you are using our new online or mobil<br>See 1: Please enter the last four digits of your Social Security Number. (Each member on the account should<br>use their own Social Security Number to register - creating their own set of login credentiats).<br>"""."<br>Sep 2: What is your deale of binh?<br>MM/DD/YYYY C | a banking for the first time please register. New credentials are required. |
| Continue Cancel                                                                                                    |                                                                             |

- 1. On the Establish Identity screen, enter the following:
  - The last four digits of your **Social Security Number**
  - Your primary Member Number
  - Your Date of Birth
- 2. Click Continue.

#### **STEP 4: LOGIN INFORMATION**

| Velcome to Genisys Credit Union                                                          |          |  |
|------------------------------------------------------------------------------------------|----------|--|
| C2 Login Information                                                                     |          |  |
| ease create a username and password. These credentials will work for online and mobile b | panking. |  |
| Username                                                                                 |          |  |
| ]                                                                                        |          |  |
| The University Mark                                                                      |          |  |
| The Osername Must:                                                                       |          |  |
| - Contain at least one alphabetic letter                                                 |          |  |
| - Be 7 to 32 characters in length                                                        |          |  |
| · Not contain, wender birtroate, wender hunder, social security number                   |          |  |
| Password ( Show password )                                                               |          |  |
|                                                                                          |          |  |
| Password strength                                                                        |          |  |
|                                                                                          |          |  |
| Confirm password                                                                         |          |  |
|                                                                                          |          |  |
|                                                                                          |          |  |

**STEP 5: ACCOUNT FEATURES** 

| GENISYS                                                                                                    |
|----------------------------------------------------------------------------------------------------|
| Welcome to Genisys Credit Union                                                                                           |
|                                                                                                    |
| Create a name for this account to help you identify it on the Account Overview and in multiple places in the application. |
| Account Nickname                                                                                                    |
| What do you want to call membership XXX4766? (For example, "My primary<br>access", "joint with Sarah", etc.)              |
|                                                                                                    |
| This nickname will serve as a reference to this membership.                                                               |
| Thank you. In the last step, we'll confirm all of your settings.                                                          |
| Back Continue Cancel                                                                                                    |
|                                                                                                    |

On the Login Information screen, create a Username that will be used to access your accounts for both Online and Mobile Banking.

- Follow the username requirements shown on the screen to create your Username.
- Follow the password requirements shown on the screen to create your password.
- 3. Re-enter your Password to confirm.
- 4. Select Continue.

On the Account Features screen, you will have the opportunity to personalize the way in which you view your accounts within Online and Mobile Banking. The name you enter will be viewable next to your accounts in Online Banking for this membership.

- 1. Add a nickname to reference this membership.
- 2. Select Continue.

On the Confirmation screen, you will be presented with a recap of the information entered up to this point.

- 1. **Review the information shown** to confirm accuracy.
- 2. Review the terms and conditions.
- 3. Check the box to accept the terms and conditions.
- 4. Click Confirm and Register.

You have successfully registered for Online and Mobile Banking.

1. Click **Return to Login** to start the login process.

## **STEP 6: CONFIRMATION**

| GENISYS<br>CREDIT UNION                                                                                                    |
|----------------------------------------------------------------------------------------------------|
| Welcome to Genisys Credit Union                                                                                                    |
|                                                                                                    |
| Here's the information we have for you.                                                                                                    |
| Username: GenitysMember Account Nickrame What dog you want call membership XXX4766? Anim Account                                                                                                    |
| Terms and Conditions                                                                                                    |
|                                                                                                    |
| GENISYS CREDIT UNION                                                                                                    |
| ONLINE AND MOBILE BANKING AGREEMENT AND DISCLOSURE                                                                                                    |
| The Option and Makie Bashing Appropriate ad Discloruse "Approximation provide information about ted states the terms and conditions for the Option and Makie Bashing Approximation about ted states the terms and conditions for the Option and Makie Bashing Approximation about ted states the terms and conditions for the Option and Makie Bashing Approximation about ted states the terms and conditions for the Option and Makie Bashing Approximation about ted states the terms and conditions for the Option about terms and terms and terms and terms and the Approximation about terms and terms and te |
| Back Confirm and Register Cancel                                                                                                    |

CONGRATULATIONS!

| Genisys<br>CREDIT UNION                                                                                                    |
|----------------------------------------------------------------------------------------------------|
| Welcome to Genisys Credit Union                                                                                                    |
| 0 Thank you for registering! You are now ready to use your account online and in our mobile application. We will redirect you to the login page in 3 seconds. |
| Return to login                                                                                                    |
|                                                                                                    |
|                                                                                                    |
|                                                                                                    |
|                                                                                                    |
|                                                                                                    |

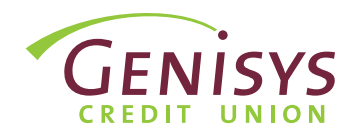

#### **STEP 1: ENTER USERNAME**

| GENISYS<br>CREDIT UNION |                                                                                                    |
|-------------------------|----------------------------------------------------------------------------------------------------|
|                         | Log in to Online Banking                                                                                                    |
|                         | Utername:<br>I<br>Sign In<br>Forgot Username?                                                                                                    |
|                         | New User? Register Now.                                                                                                    |
|                         | Register                                                                                                    |
|                         | Look for our New Mobile App<br>For any set deministed or Latest Mobile Banking App to text relaying<br>our new user finethyt delage and enhanced Banking App to text relaying<br>to reve user finethyt delage and enhanced Banking App to text relaying<br>to reve user financed Banking App to text reve user financed Banking App to text reve user financed Banking App to text reve user financed Banking App to text reve user financed Banking App to text reve user financed Banking App to text reve user financed Banking App to text reve user financed Banking App to text reve user financed Banking App to text reve user financed Banking App to text reve user financed Banking App to text rev |

#### **STEP 2: ENTER PASSWORD**

| GENISYS<br>CREDIT UNION |                                                                                                    |
|-------------------------|----------------------------------------------------------------------------------------------------|
|                         | Please provide your password below: Password: Forget password? Continue: Return to Login                                                                                                    |
|                         | Look for our New Mobile App<br>The sure to devind a down takes. Mobile Banking App to start engoing<br>the sure to devind a down and a thenced Reamers, Available for<br>download on the App Store and on Gogge Pay.<br>Online Banking Demos |
|                         | New the demonstration of get representing the demonstration and the system.<br>Ream have to use the system.<br>Resistration                                                                                                    |

## **STEP 3: TERMS & CONDITIONS**

| GENISYS |                                                                                                    |
|---------|----------------------------------------------------------------------------------------------------|
|         | Terms & Conditions                                                                                                    |
|         | 4                                                                                                    |
|         |                                                                                                    |
|         | GENISYS CREDIT UNION                                                                                                    |
|         | Please read and accept the updated disclosure above before<br>accessing your account. Please click to accept the Geniys Online<br>and Mobile Banking Agreement and Disclosure and continue with<br>your Online/Mobile Banking enrollment. |
|         | Continue Cancel                                                                                                    |

#### If you are not already on the login page, go to www.genisyscu.org. Click Login in the upper-right of the homepage.

- To login, you will need to enter your username you created during the registration process.
- 2. Click Sign in.
- Next, you will enter your password.
- 2. Select **Continue**.

- 1. Review the terms and conditions.
- 2. Check the box to accept the terms and conditions.
- 3. Click **Continue**.

#### **STEP 4: SELECT VERIFICATION METHOD**

| Select Verification Method                                                                                                    |  |
|----------------------------------------------------------------------------------------------------|--|
| For added security, a one time activation code is required to complete this action.                                           |  |
| Choose one of the options below to receive your verification code:<br>Voice-call to a phone number<br>Send PIN code to mobile |  |
| Send PIN code to email                                                                                                    |  |
| Continue Back                                                                                                    |  |

For added security, a one time activation code is required to complete this action. As a user, you will be asked to complete the verification process one time, per browser you are using to access the system.

- On Select Verification Method screen, choose one of the options presented to receive your verification code.
- 2. Select Continue.

#### **STEP 5: SPECIFY CODE DELIVERY METHOD**

| GENISYS<br>CREDIT UNION |                                                                                                    |
|-------------------------|----------------------------------------------------------------------------------------------------|
|                         | Select Phone Number                                                                                                    |
|                         | We will send a one time activation code, by text message, to the phone<br>number we have on file for your account. If the phone number shown is not<br>accurate, please attempt another verification method or contact Genips at<br>1=000-5271=5440. |
|                         | Choose one of the phone number options below: Send to (***) ***-453                                                                                                    |
|                         | Send to (***) **-*645                                                                                                    |
|                         | Continue Back                                                                                                    |
|                         |                                                                                                    |

## Select where you would like to receive the code. Choose one of the options presented.

**Note:** If the contact information shown is not accurate, please attempt another verification method or contact Genisys at 1-800-521-8440 x5.

- 2. Click Continue.
- Finally, retrieve the code from the method you selected and enter the code on the screen.
- 2. Select Submit.

This allows access to our Online Banking system.

#### **STEP 6: ENTER PIN CODE**

| GENISYS<br>CREDIT UNION                                                                                                    |                                                                                                    |
|----------------------------------------------------------------------------------------------------|----------------------------------------------------------------------------------------------------|
| Control of the second second s | Enter PIN Code<br>Please enter the activation code that was sent to you at (**) ***.453.<br>Enter activation code:<br>045780<br>Sutern<br>Bact |
| Image     Image       Q W E R T Y U I O P       A S D F G H J K L       Image       Z X C V B N M C       Image       Image       Image                                                                                                    |                                                                                                    |